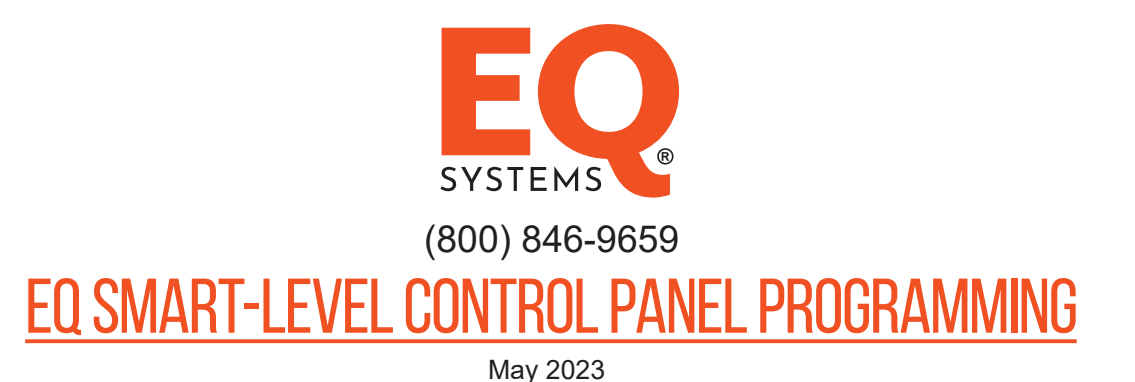

After the system is fully installed the control panel must be programed for operation. Failure to do this will result in a failed or improper Auto Level. There are two program settings that must be programed in the following order - 1) Orientation and 2) Null.

## **Step 1 - Orientation Setting**

- This process cannot be completed until after the system has been connected to power and the control panel has been mounted and all electrical harness connections have been completed.
- This process teaches the control panel where the front of the vehicle is and how the control panel is mounted (vertical or horizonal). If this process is not performed correctly the processor will not know where the front of the vehicle is.
- It is possible that without doing this process it may work on a level floor/shop environment however when at locations where the system needs to operate specific legs for leveling it very likely will operate the improper legs.
- Once this process is properly completed the setting will be "retained" in the control panel and should not ever need to be performed again unless the control panel is replaced or moved to a different location.
- With the control panel off, press and hold the ALL RETRACT button, then while holding it press the POWER button, then release both buttons. The power light will start blinking and you will hear a rhythm beeping, and the 4 jacks down indicator lights will be on.
- Next the orientation is selected by pressing one of the manual control arrows. The exact specific one is determined by how the panel is mounted (see examples below). You will select an up arrow if the panel is mounted vertically and down arrow if it is mounted horizonal. The specific one is the one that most relates to the front of the coach.

## Examples

- If the panel is mounted vertically inside the vehicle so that when you are looking at it, you are also looking at the inside of the front of the vehicle. You would push the UP ARROW for the front jacks.
- If the panel is mounted vertically inside the vehicle so that when you are looking at it, you are also looking at the inside of the rear of the vehicle then you would press the UP ARROW for the rear jacks.
- If the panel is mounted vertically on the vehicle so that when you are looking at it, you are also looking at the side of the vehicle then you would press the UP ARROW for the left or right jacks depending on which is the closest to the front of the vehicle.

# EQ SMART-LEVEL CONTROL PANEL PROGRAMMING

#### Step 2 - Setting the Null

Null is the term used to indicate the levelness of the coach. A Null setting should have been performed by the installer. If the coach is not level following an attempt to Auto Level, you will need to level the coach and reset the null.

Use a bubble level on a flat surface in the center of the coach as a reference. You do not need to have the jacks deployed to set the null.

- To set the null, first press the POWER button on the keypad to activate the unit. The LED light next to the Power button should be lit RED when the power is on.
- Level the coach by deploying jacks manually, or by simply parking the coach on a level site. Once the coach is level, turn the POWER off at the panel.
- While holding down the AUTO LEVEL button, press and release the POWER button. This should cause the keypad to make a series of beeps.
- After the Keypad has beeped 5 to 6 times, release the AUTO LEVEL button and you will get a confirmation beep. (The Keypad will continue to beep if the Auto Level button is held) The new null has been set and the panel will store/remember this setting.
- Press and release the ALL RETRACT button to retract the jacks to the stowed position.

Note: if you are not clear on this process please check our website for videos and/or call EQ Systems for assistance.

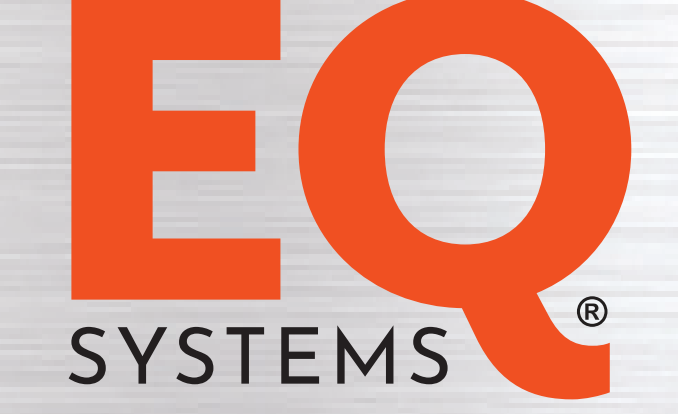

# REPLACEMENT PART INSTRUCTIONS EQ SMART-LEVEL CONTROL PANEL PROGRAMMING

**Effective May 2023** 

**RPI - Control Panel**